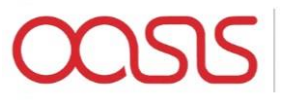

LOSS MODELLING FRAMEWORK

# Flamingo User Guide

V 0.5 January 2017

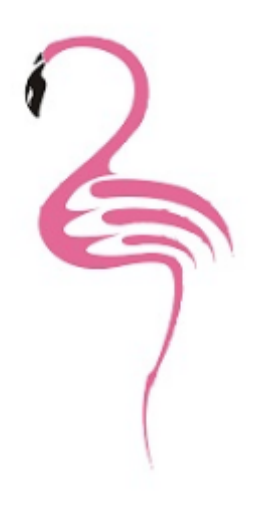

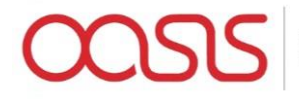

# Introduction

Oasis

The Oasis Platform can be described as follows:

Oasis is a calculation engine used to process Monte Carlo simulations of insurance companies' exposures to catastrophic risk against synthetic event sets provided by model providers. In brief:

- Model providers build synthetic event sets to represent many years (100,000 years plus) of catastrophic events (say hurricanes) in a particular geography (say the East cost of the USA). This is necessary because the actual data that exists on historic events (~100 years) is too small to be statistically relevant and usable in estimating the probability of a particular event in the next year. These events are represented in the "hazard module" of oasis by storing the event and its severity in a particular area cell in tabular form. So, for example, they might say that a particular event (Event 2,465 say) has a severity of 90mph in area cell 1,456 (which is a 1km square on the coast of Florida in Dade County)
- Model providers also represent the "vulnerability" of categories of properties to particular severities. So, they might say that a 2 story, wood framed building in Florida when hit with a 90mph wind has vulnerability category 289 and will suffer 44% damage. (Note that this is vastly simplified and in reality, there will be a damage distribution rather than a point value and there would be many more parameters that drive the vulnerability roof fixings, window type, foundations, local geography, etc.)
- Insurers then represent their exposures according to their location (i.e. which area cell is the property in) and their vulnerability category (i.e. 289 in the example above) and Oasis applies the damage quotient to the total value of the property (say 44% x \$250,000 = \$111,000). In reality, the distribution will be some variation around 44% to represent the secondary uncertainty and Oasis allows you to sample from that distribution to get a range of losses.

The Oasis platform has a four-tier architecture:

- 1. **Flamingo user interface:** Provides a reference user interface for modelling workflows. Extensible implementation using R-shiny framework. Runs in browser and no client-side installation required.
- 2. **Flamingo server:** Provides configurable business logic for modelling workflows. Provides an extensible exposure store based on a canonical data model, along with tools to transform exposure data from other common formats such as EDM and Cede. Implemented using Python (Flask), SQL server and embedded .NET.
- 3. **Mid-tier:** Provides a web service API for managing model data, running analyses and retrieving results. Implemented using Python (Flask).
- 4. **Calculation backend (ktools):** Calculation components implemented in C++. High performance, multi-threaded model execution and analytics. Provides a set of reference components for model execution.

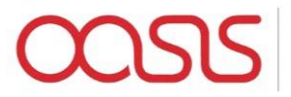

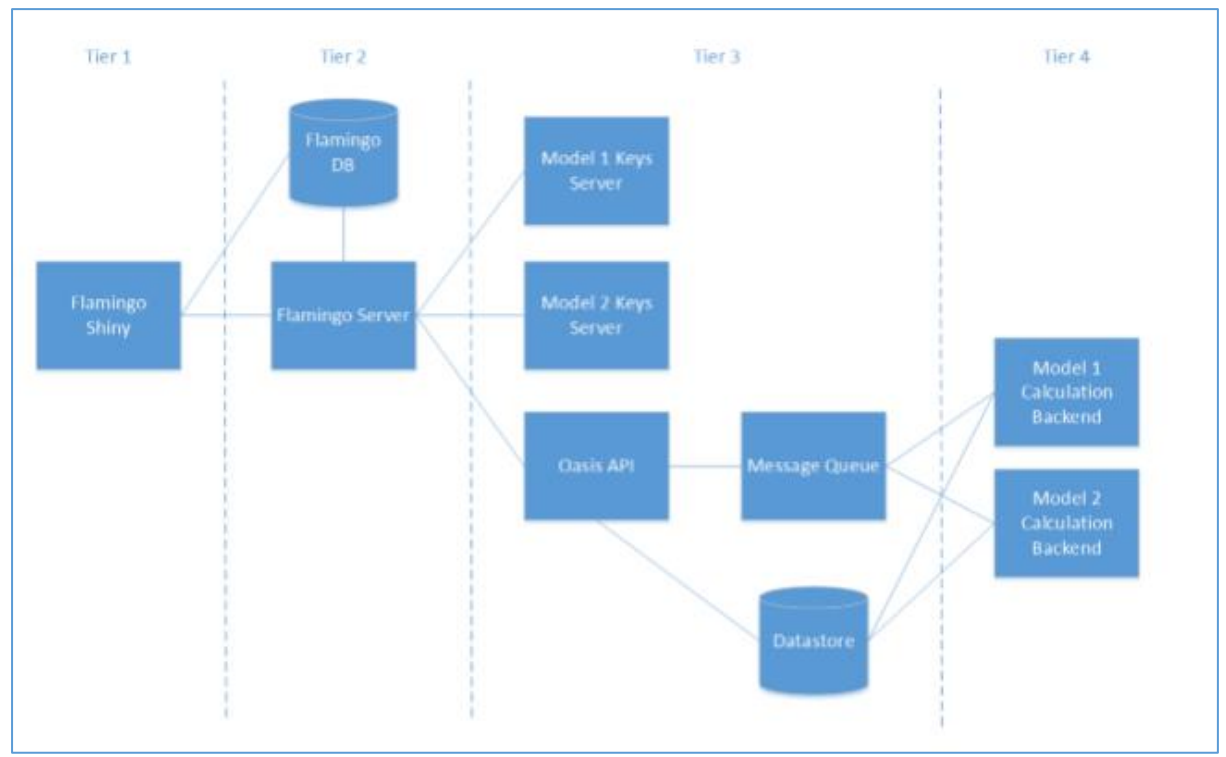

Figure 1 - Oasis Architecture

# Flamingo

Flamingo is a business front end to Oasis and it has two main functions:

- 1. **Exposure management and transformations:** It allows a user to transform their exposure data into the formats required by both model providers in order to map the exposures into their particular area and vulnerability categorisations, and also to transform their data into the Oasis format required to run the oasis calculations.
- 2. Running processes into the Oasis API layer and handling the outputs: It provides a front end to the API interface with Oasis whereby you can present exposure data (pretransformed into the correct format as above), choose your analysis settings (number of samples, output aggregation options, etc.), request an analysis, monitor the run and manage the output files.

# Exposure Management

Flamingo is designed to accept exposure data in many different formats and convert that data into a canonical data model format that is perfectly generic. This data can then be converted back out into many other data formats as required. The system utilises XSD and XSLT files to validate and transform the source exposure data into and out of the canonical data model. The three core conversions that Flamingo undertakes are:

1. Conversion from source to canonical format – this transformation takes data from a source format and converts into a cleansed version of that data ahead of loading into the canonical

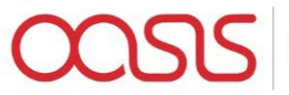

data model. This cleansing might include replacing empty values with a default value or filtering out data that is known not to be required in the modelling process (non-modelled building codes or geographies for example).

- 2. Conversion from canonical to model specific format this conversion is used to get data into the format required by the model provider in order to assign the oasis keys specific to that model in an exterior lookup service.
- 3. Conversion from canonical to oasis format this conversion takes the canonical exposure data, combines it with the model specific oasis keys that are returned from the lookup service and generates the abstract data files that are required to run models in oasis

The data conversions are all done within SQL Server using XSDs for data validation and XSLTs for transformation. These are files that define the underlying data schemas in the files (XSD) and the transformation rules to be applied (XSLT)

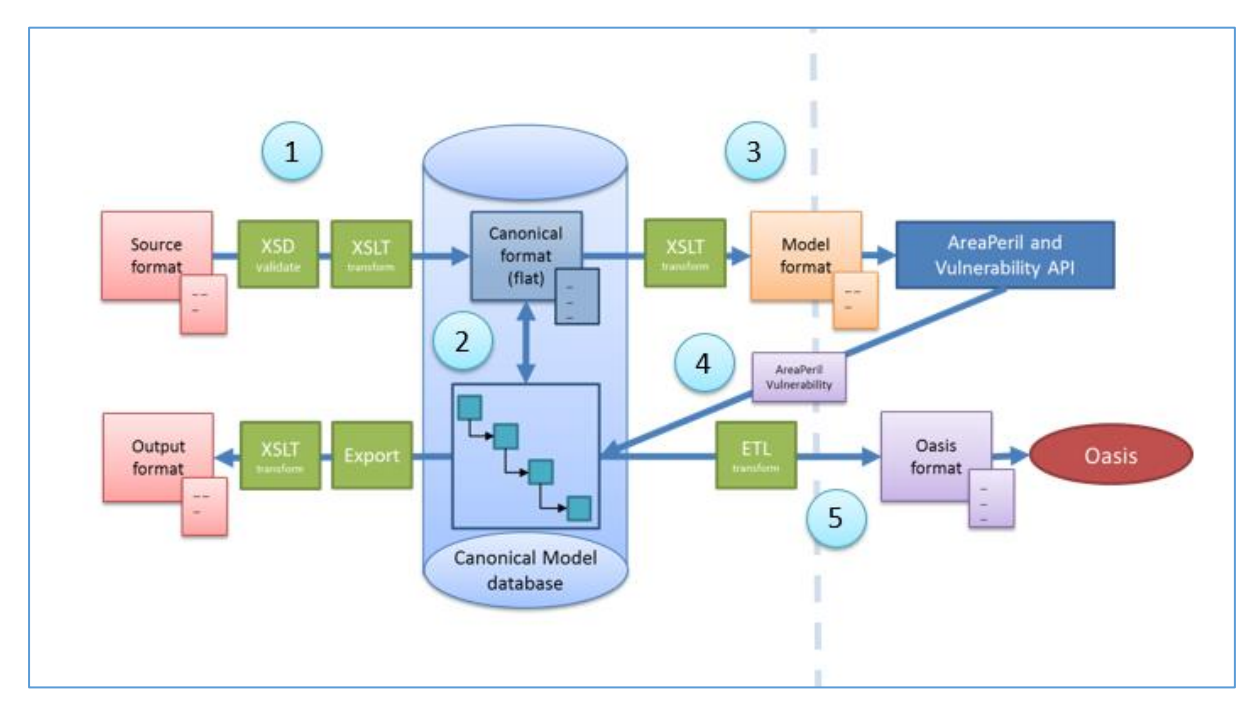

Figure 2 – Data Transformations

Figure 1 illustrates the steps are taken when converting data in Flamingo via the following steps

- 1) Source Location and Contract data files conversion to Canonical Location and Contract data files
- 2) Canonical Location and Contract data files to Canonical Data Model
- 3) Canonical Location file to Model Location file conversion
- 4) Model specific oasis key files (matching and non-matching location files)
- 5) Canonical data model to Oasis file format

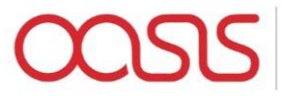

#### Canonical Data Model

The canonical data model is Flamingo's way of storing exposure data. It is a generic data model that uses a general hierarchy and "key value pairs" in combinations with "profiles" to define the data formats. The hierarchy uses generalised terms to describe the relationships between levels in any class of business, with the mapping to those levels being specific to the class. Each level in the hierarchy then has a related values table which stores the key value pairs, and a profile to describe the meta data associated with the keys.

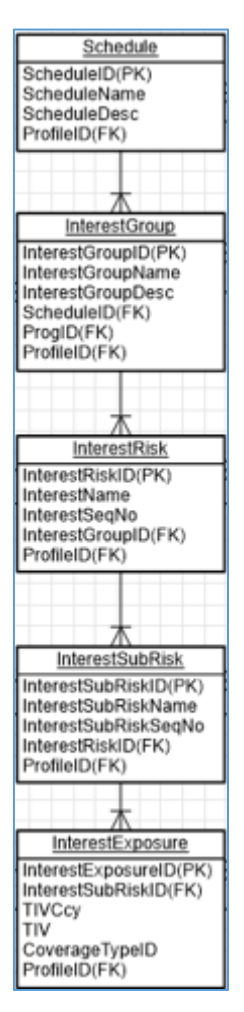

Figure 3 – General Hierarchy

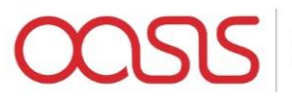

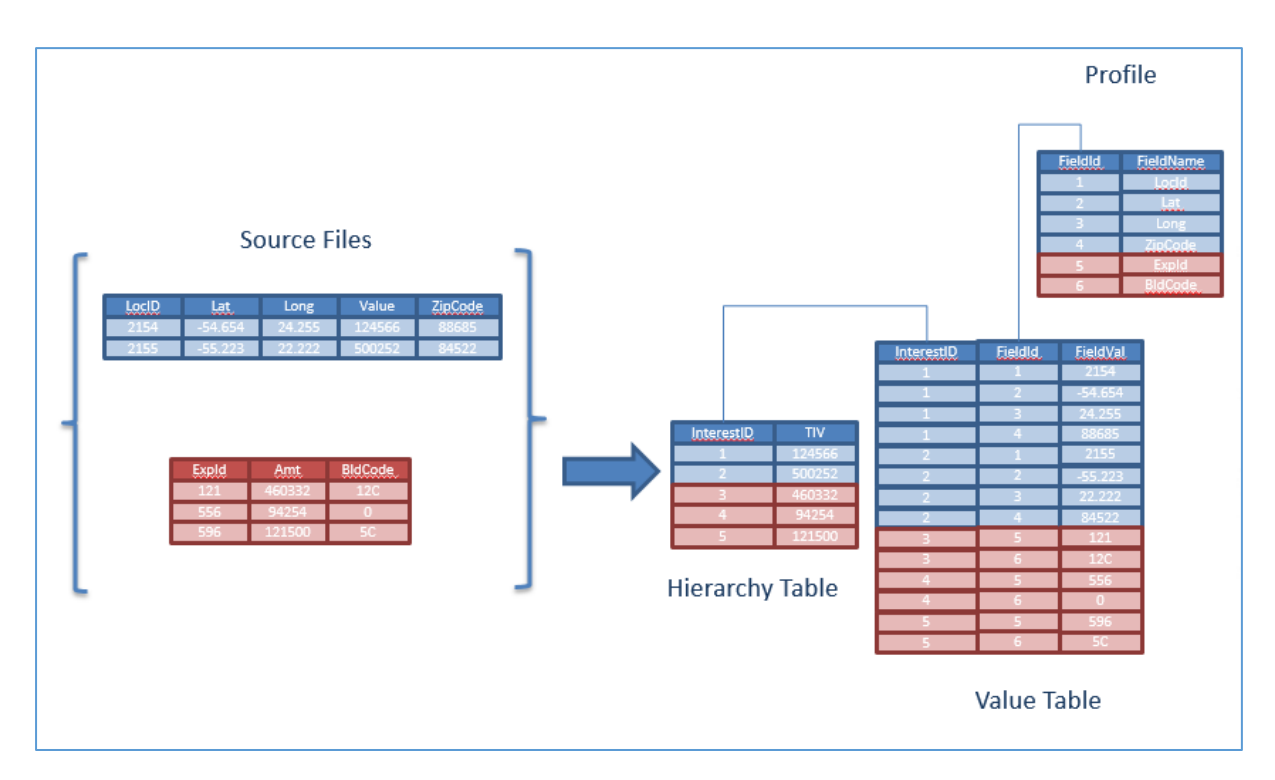

Figure 4 - Key Value Pairs

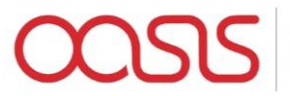

#### Processes

Processes in Flamingo are ordered lists of API instructions to the Oasis mid-tier.

There are 4 basic API calls that are executed in any one process, and these are:

- Post Exposures this sends up the exposure files as generated in the exposure management in Flamingo and receives confirmation of the location of the exposure files in the Oaiss data store
- 2) Post Analysis this sends up a reference to the location of the exposures and the requested analysis settings i.e. which analyses are required. It receives back a queue resource form the Oasis mid-tier.
- 3) Get analysis status here Flamingo polls the Oasis mid-tier with the queue resource request and receives back the status of that analysis: either in progress, failed or completed. Once the analysis is completed, the Oasis mid-tier also returns the location of the output files that have been generated
- 4) Get outputs this call passes the output location and receives back the files themselves from the oasis data store

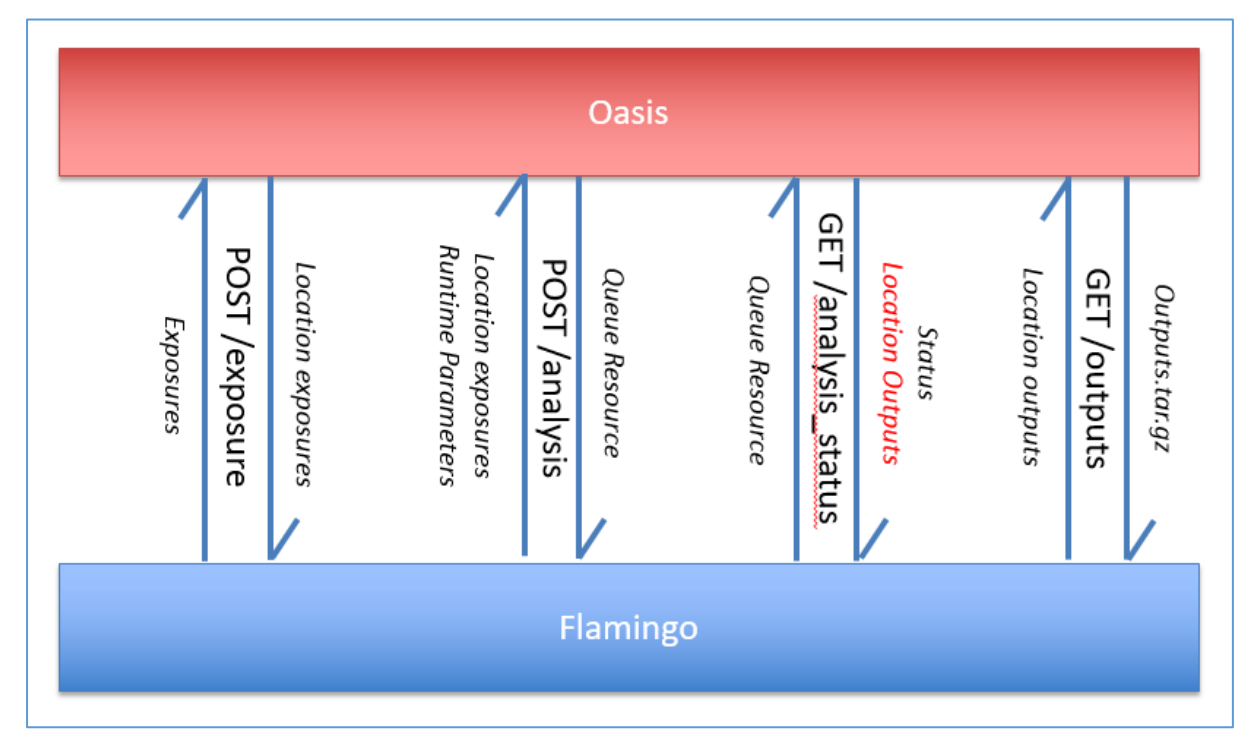

Figure 5 - Oasis APIs

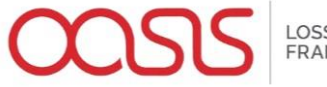

# User Guide

#### Login

The login screen is where you should enter your Flamingo username and password

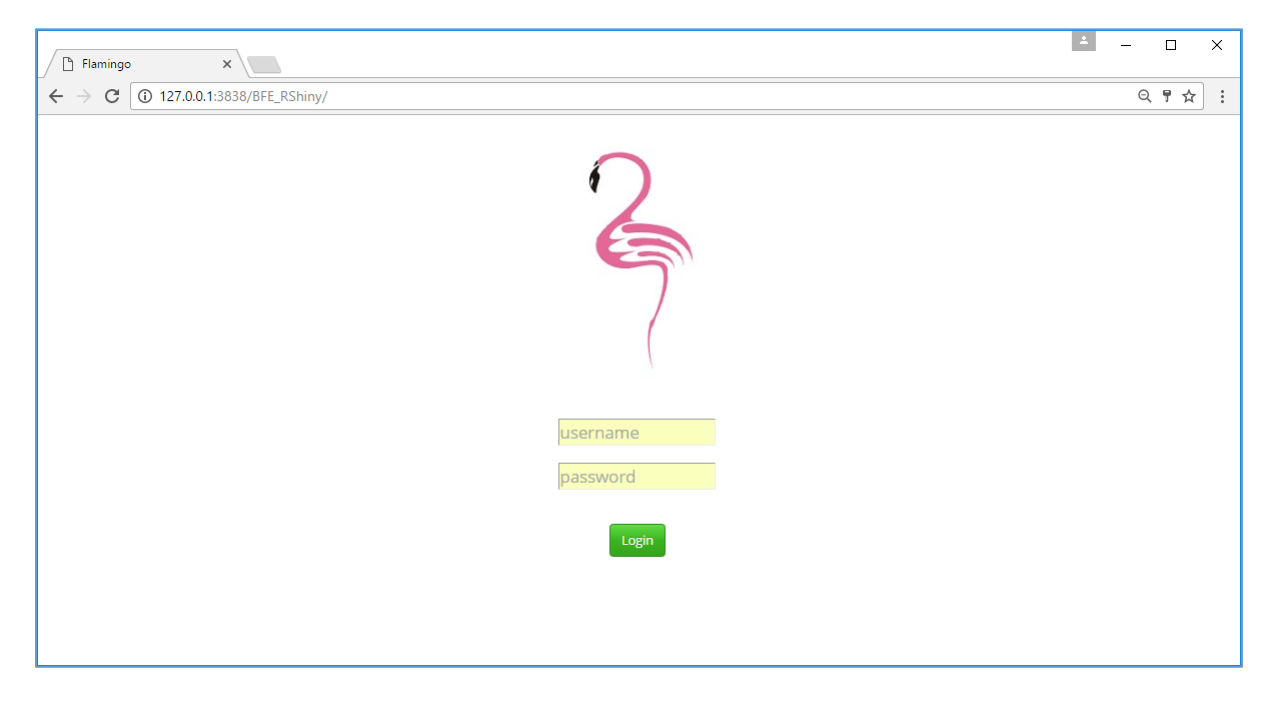

# Landing Page

The Landing page displays a number of areas of Flamingo functionality on the left hand side and a list of previously requested processes in the main section with the current status.

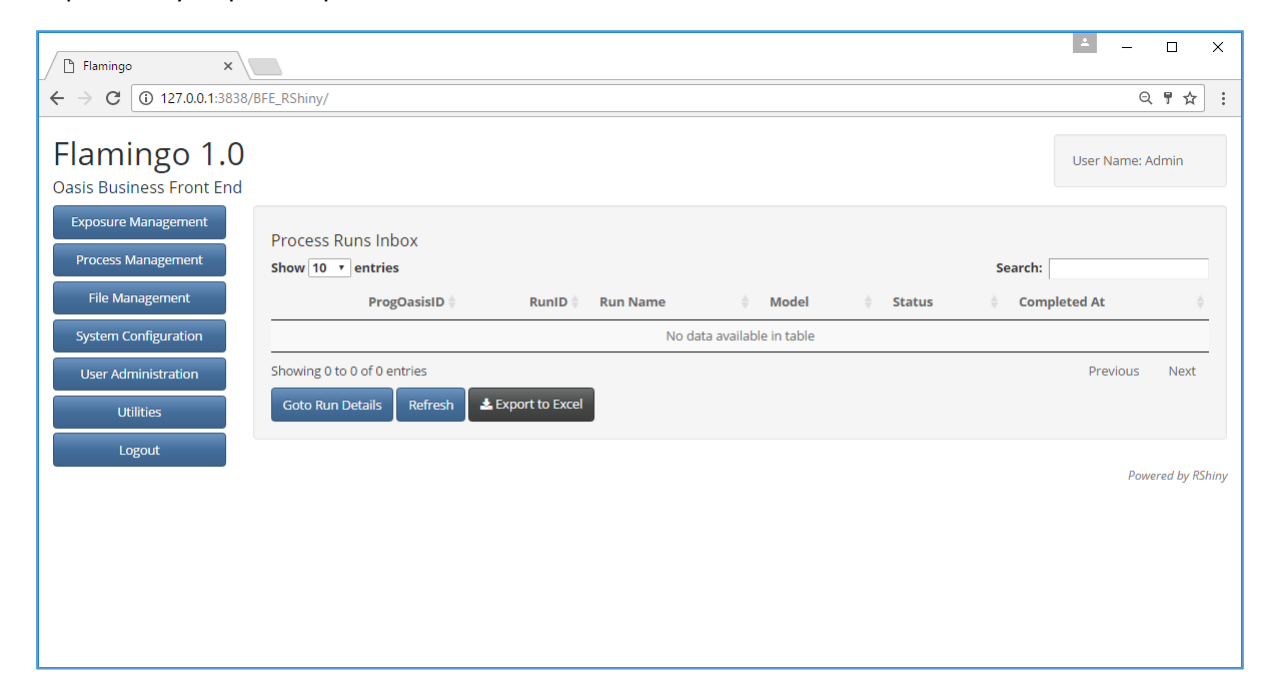

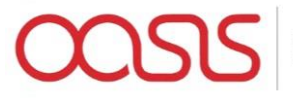

# Exposure Management

#### Once you're logged in navigate to "Exposure Management" on the top left

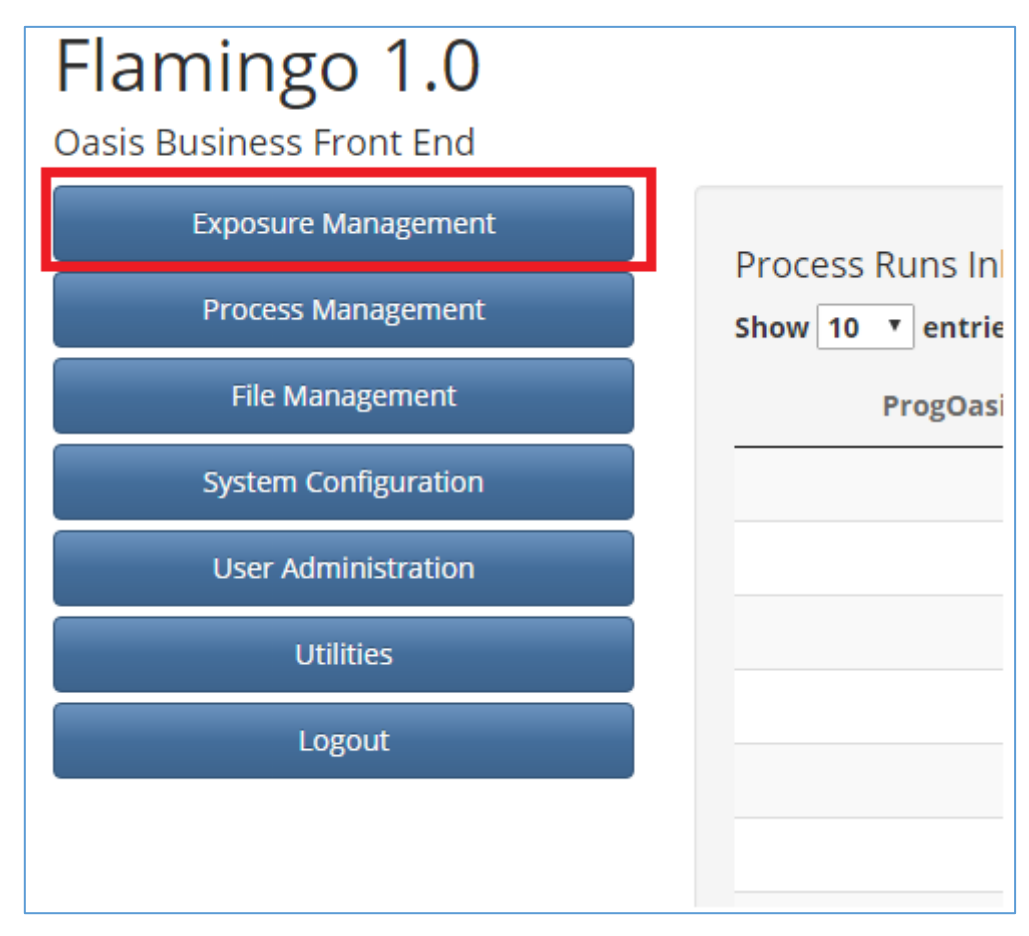

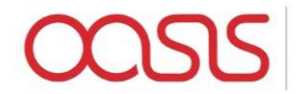

| 🗅 Flamingo                   | ×                   |                    |                                |         |
|------------------------------|---------------------|--------------------|--------------------------------|---------|
| $ \rightarrow$ C (i) 127.0.0 | .1:3838/BFE_RShiny/ |                    |                                |         |
| Exposure N                   | lanagement          | Define Account Def | ine Prog Main Menu             |         |
|                              |                     |                    | Define Programm                | e       |
|                              |                     |                    | 0                              |         |
| Programme Table              |                     |                    |                                |         |
| -                            |                     |                    |                                | Refresh |
| Show 5 v entries             |                     |                    | Search:                        | A       |
| Programme ID 🍦               | Programme Name      | e 🍦 Account Name   | e 🗧 Transform                  |         |
| 4                            | ws test case        | test               | Source Exposure Transform      | Loaded  |
| 3                            | WS                  | test               | Source Exposure Transform      | Loaded  |
| 2                            | workflow test       | workflow test      | Source Exposure Transform MEEQ | Loaded  |
| 1                            | test                | test               | Source Exposure Transform MEEQ | Loaded  |
| Showing 1 to 4 of 4 entr     | ies                 |                    | Previous                       | 1 Next  |
| Create Programme             | Amend Programme     | Delete Programme   | Load Programme                 |         |
|                              |                     |                    |                                |         |
| Programme Detail             | S                   |                    |                                |         |
|                              |                     |                    |                                | Refresh |
| Show 10 • entries            |                     |                    | Search:                        |         |
| Object                       | FileId              | Status 👙           | Detail                         | ÷       |
| Source Location F            | File 62             | Loaded             | SourceLoc_NationwideDF_TestCa  | se.csv  |
| Source Account P             | ile 61              | Loaded             | SourceAcc_NationwideDF_TestCa: | se.csv  |

#### Click on "Define Account" on the top menu bar

| Exposure Management | Define Account | Define Prog Main Menu |
|---------------------|----------------|-----------------------|
|                     |                | Define Programme      |

Click on "Create Account"

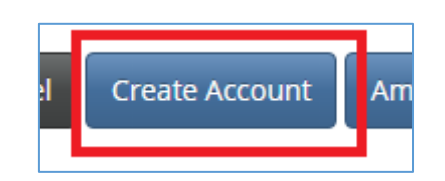

Name the Account and click on "Submit"

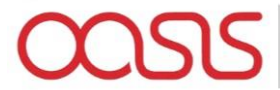

| Create/A  | mend Account |   |
|-----------|--------------|---|
| Account N | ame          | 1 |
| Demo Ac   | count        |   |
|           |              |   |

Click "OK" on the pop up box that appears

| 0.131:3838 says:                                  |  |
|---------------------------------------------------|--|
| unt Demo Account created."                        |  |
| event this page from creating additional dialogs. |  |
|                                                   |  |
| ок                                                |  |
|                                                   |  |
| ОК                                                |  |

Navigate to "Define Prog" on the menu bar at the top

| Exposure Management         | Define Account   | Define Prog | Main Menu |
|-----------------------------|------------------|-------------|-----------|
| Click on "Create Programme" |                  |             |           |
|                             | Create Programme | Amend       |           |

Select your account, name the programme and select a transform, then click "submit"

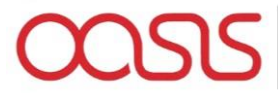

| Account Name     |               |   |
|------------------|---------------|---|
| Demo Account     |               | • |
| Programme Name   |               |   |
| Demo Prog        |               |   |
| Transform Name   |               |   |
| US Hurricane Sou | rce Transform | - |

Select the programme that you have just created and click on "Amend Programme"

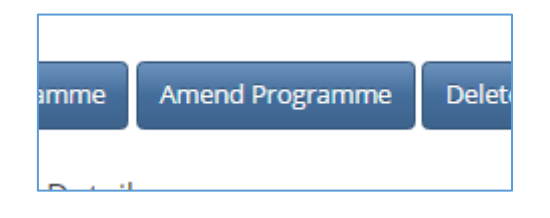

Select the "Upload New File" Option for the Source Location File

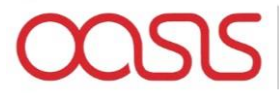

| Source Location File<br>Select Option   |
|-----------------------------------------|
| Upload New File                         |
| Upload New File<br>Select existing file |
| Upload File<br>Source Account File      |
| Select Option                           |
| Select 🔹                                |
| Cancel                                  |

Click "Choose File" and select your source location file form your file system

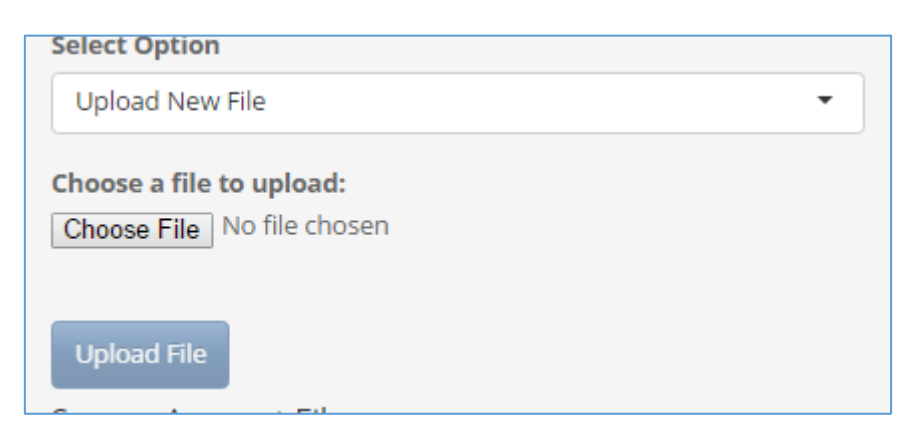

Once the upload bar is complete, click on "Upload File"

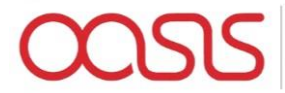

Repeat Source Location File steps for Source Account File

Once both files are uploaded you should see the files listed in the "Programme Details" Table

|                         |   |        |   |            | Refresh                       |
|-------------------------|---|--------|---|------------|-------------------------------|
| w 10 • entries          |   |        |   |            | Search:                       |
| Object                  | ÷ | FileId | ¢ | Status     | \$<br>Detail                  |
| Source Location File    |   | 309    |   | Loaded     | US_Nationwide_DF_Location.csv |
| Source Account File     |   | 310    |   | Loaded     | US_Nationwide_DF_Account.csv  |
| Canonical Location File |   |        |   | Not Loaded |                               |
| Canonical Account File  |   |        |   | Not Loaded |                               |
| Canonical Model         |   |        |   | Not Loaded |                               |

Now click on the "Load Programme" button

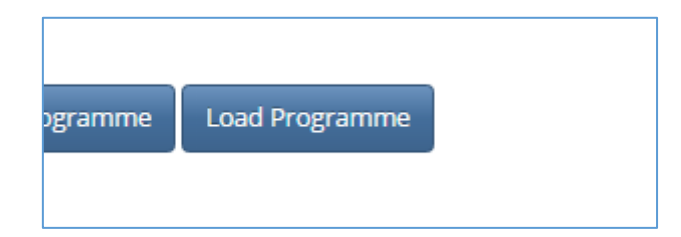

Click on the "Refresh" button above the "Programme Details" table to refresh the details

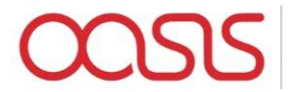

|                           | Refresh |
|---------------------------|---------|
| Search:                   |         |
| Detail                    | ÷       |
| ationwide_DF_Location.csv |         |
| ationwide_DF_Account.csv  |         |

#### You should now see the Programme Details table is complete

| Programme Details           |                    |        |   |        |   | Refresh<br>Search:              |
|-----------------------------|--------------------|--------|---|--------|---|---------------------------------|
| Object                      | $\frac{1}{\nabla}$ | FileId | ÷ | Status | ÷ | Detail                          |
| Source Location File        |                    | 309    |   | Loaded |   | US_Nationwide_DF_Location.csv   |
| Source Account File         |                    | 310    |   | Loaded |   | US_Nationwide_DF_Account.csv    |
| Canonical Location File     |                    | 311    |   | Loaded |   | CanLocProg7_20161102_162339.csv |
| Canonical Account File      |                    | 312    |   | Loaded |   | CanAccProg7_20161102_162339.csv |
| Canonical Model             |                    |        |   | Loaded |   | InterestGroupId: 12             |
| Showing 1 to 5 of 5 entries |                    |        |   |        |   | Previous 1 Next                 |

#### Scroll down and click on "Create Programme Model" button

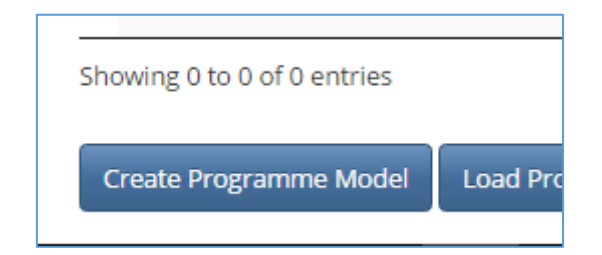

Select the Programme, Model and Transform that you want to use from the drop-down menus and click on "Create"

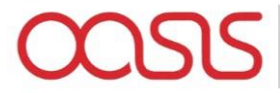

| Demo Prog       |               | • |
|-----------------|---------------|---|
| Model:          |               |   |
| US Hurricane    |               | • |
| Transform Name  |               |   |
| US Hurricane Mo | del Transform | • |

You should see a row created in the Programme Model Table

| Programme Model Table                                                                                                 |                          |
|----------------------------------------------------------------------------------------------------|--------------------------|
| Show 5 entries                                                                                                    | Refresh<br>Search:       |
| ProgOasisId 🕴 ProgName 🛊 ModelName 🛊 TransformName 💠 SourceFileId 🕸 FileID 🔶 Status 🕸 API1aDateTime 🛊 API1bDateTime 🛊 | API1cDateTime  SessionId |
| 8 Demo Prog US Hurricane US Hurricane Model Transform                                                                 |                          |
| Showing 1 to 1 of 1 entries                                                                                           | Previous 1 Next          |
| Create Programme Model Load Programme Model Go to Process Run                                                         |                          |

Select the row and you should see some details appear below in the Programme Model Details Table

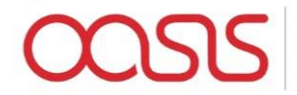

| now 5 T entries                                                         |                                |                             |            |          |                                             |                 |                  | Search:          | Refresh     |
|-------------------------------------------------------------------------|--------------------------------|-----------------------------|------------|----------|---------------------------------------------|-----------------|------------------|------------------|-------------|
| ProgOasisid  ProgName  Moc                                              | leiName 🤤                      | TransformName               | SourceFile | d 🌻 File | elD 🏺 Status 🌻                              | API1aDateTime 🌻 | API1bDateTime 🌻  | API1cDateTime 🏺  | SessionId 👳 |
| a Demo Prog USP                                                         | Hurricane U                    | S Hurricane Model Transform |            |          |                                             |                 |                  | Previous         | 1 Next      |
| laning ratio renates                                                    |                                |                             |            |          |                                             |                 |                  |                  | - Hoxe      |
| Create Programme Model Load Prog                                        | gramme Model                   | Go to Process Run           |            |          |                                             |                 |                  |                  |             |
|                                                                         |                                |                             |            |          |                                             |                 |                  |                  |             |
| rogramme Model Details                                                  |                                |                             |            |          |                                             |                 |                  |                  |             |
|                                                                         |                                |                             |            |          |                                             |                 |                  |                  | Refresh     |
| now 20 V entries                                                        |                                |                             |            |          |                                             |                 |                  | Search:          |             |
| Object                                                                  |                                | ÷                           | FileId     | ÷        | Status                                      | ÷               | Det              | ail              | ÷           |
| Source Locatio                                                          | n File                         |                             | 309        |          | Loaded                                      |                 | US_Nationwide_I  | DF_Location.csv  |             |
| Source Accoun                                                           | it File                        |                             | 310        |          | Loaded                                      |                 | US_Nationwide_   | DF_Account.csv   |             |
| Canonical Locati                                                        | ion File                       |                             | 311        |          | Loaded                                      |                 | CanLocProg7_2016 | 51102_162339.csv |             |
| Canonical Accou                                                         | int File                       |                             | 312        |          | Loaded                                      |                 | CanAccProg7_2016 | i1102_162339.csv |             |
| Canonical Mo                                                            | del                            |                             |            |          | Loaded                                      |                 | InterestGr       | oupld: 12        |             |
| Model Format Location                                                   | n Lookup File                  |                             |            |          | Not Loaded                                  |                 |                  |                  |             |
| Lookup Service Re                                                       | turn File                      |                             |            |          | Not Loaded                                  |                 |                  |                  |             |
| Lookup Service Retur                                                    | m Error File                   |                             |            |          | Not Loaded                                  |                 |                  |                  |             |
| Oasis Items I                                                           | File                           |                             |            |          | Not Loaded                                  |                 |                  |                  |             |
| Oasis Coverage                                                          | es File                        |                             |            |          | Not Loaded                                  |                 |                  |                  |             |
| Oasis Item Diction                                                      | nary File                      |                             |            |          | Not Loaded                                  |                 |                  |                  |             |
|                                                                         |                                |                             |            |          |                                             |                 |                  |                  |             |
| Oasis FM Program                                                        | nme File                       |                             |            |          | Not Loaded                                  |                 |                  |                  |             |
| Oasis FM Program<br>Oasis FM Policy                                     | nme File<br>TC File            |                             |            |          | Not Loaded                                  |                 |                  |                  |             |
| Oasis FM Program<br>Oasis FM Policy<br>Oasis FM Profil                  | nme File<br>TC File<br>le File |                             |            |          | Not Loaded Not Loaded Not Loaded            |                 |                  |                  |             |
| Oasis FM Program<br>Oasis FM Policy<br>Oasis FM Profil<br>Oasis FM XRet | nme File<br>TC File<br>le File |                             |            |          | Not Loaded Not Loaded Not Loaded Not Loaded |                 |                  |                  |             |

Click on the "Load Programme Model" Button. This step converts the data to the model lookup required format (say csv or upx), fires off the API lookup service, consumes the response and generates the Oasis files so can take a little while

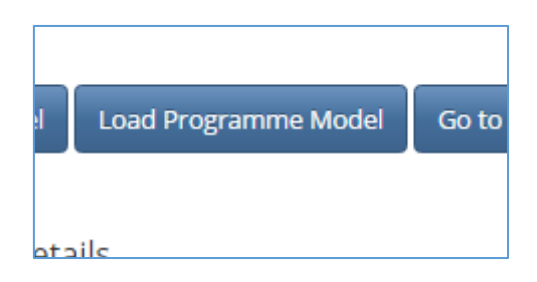

Click the "Refresh" button above the table to monitor the progress

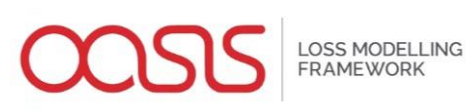

|                        | Refresh |
|------------------------|---------|
| Search:                |         |
| Detail                 | \$      |
| onwide_DF_Location.csv |         |
| onwide_DF_Account.csv  |         |

# Once the process is complete, all rows should be populated for the table

| Programme Model Details           |          |        |                                        |
|-----------------------------------|----------|--------|----------------------------------------|
|                                   |          |        | Refresh                                |
| Show 20 • entries                 |          |        | Search:                                |
| Object                            | ÷ FileId |        | ÷ Detail ÷                             |
| Source Location File              | 152      | Loaded | EuropeanWindstorm_Location.csv         |
| Source Account File               | 153      | Loaded | EuropeanWindstorm_Account.csv          |
| Canonical Location File           | 154      | Loaded | CanLocProg4_20161017_105741.csv        |
| Canonical Account File            | 155      | Loaded | CanAccProg4_20161017_105741.csv        |
| Canonical Model                   |          | Loaded | InterestGroupId: 6                     |
| Model Format Location Lookup File | 156      | Loaded | ModelLocProgOasis5_20161017_110011.csv |
| Lookup Service Return File        | 157      | Loaded | ExposureKeys_20161017_110016.csv       |
| Lookup Service Return Error File  | 158      | Loaded | ExposureKeysError_20161017_110016.csv  |
| Oasis Items File                  | 159      | Loaded | items.csv                              |
| Oasis Coverages File              | 160      | Loaded | coverages.csv                          |
| Oasis Item Dictionary File        | 161      | Loaded | ItemDict.csv                           |
| Oasis FM Programme File           | 162      | Loaded | fm_programme.csv                       |
| Oasis FM Policy TC File           | 163      | Loaded | fm_policytc.csv                        |
| Oasis FM Profile File             | 164      | Loaded | fm_profile.csv                         |
| Oasis FM XRef File                | 165      | Loaded | fm_xref.csv                            |
| Oasis FM Dict File                | 166      | Loaded | FMDict.csv                             |

# Navigate back to the main menu from the top menu bar

| Management Define Account Define Prog Main Menu |  |
|-------------------------------------------------|--|
|-------------------------------------------------|--|

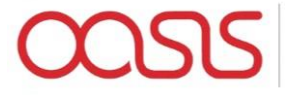

#### **Process Management**

# Flamingo 1.0 Oasis Business Front End Exposure Management Process Management File Management System Configuration User Administration Utilities Logout

#### Select "Process Management" From the menu bar on the left of the screen

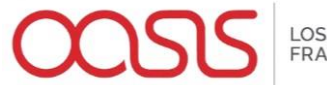

| 🗅 Flamingo                               | ×                  |              |          |                                      |          | ≜ – ⊡ ×                |
|------------------------------------------|--------------------|--------------|----------|--------------------------------------|----------|------------------------|
| $\rightarrow$ C $\bigcirc$ 127.0.0.      | 1:3838/BFE_RShiny/ |              |          |                                      |          | ର୍ 🖣 🕁                 |
| Process Ma                               | nagement           | Process Run  | Main Men | u                                    |          |                        |
|                                          |                    |              |          | Process Run                          |          |                        |
| Prog Oasis<br>Show 10 • entries          |                    |              |          |                                      |          | Search:                |
|                                          | ProgOasisId        |              | ÷        | ProgName                             | ÷        | ModelName 🔶            |
|                                          | 4                  |              |          | ws test case                         |          | ARA Hurloss            |
|                                          | 3                  |              |          | WS                                   |          | ARA Hurloss            |
|                                          | 2                  |              |          | workflow test                        |          | Catrisks MEEQ          |
|                                          | 1                  |              |          | test                                 |          | Catrisks MEEQ          |
| All                                      |                    |              | All      |                                      |          | All                    |
| Showing 1 to 4 of 4 entri<br>Run Process | ies                |              |          |                                      |          | Previous 1 Next        |
| Process Runs                             |                    |              |          | Which Processes<br>Mine O Everyone's | Pr<br>®  | All O In_Progress      |
| Show 10 • entries                        |                    |              |          |                                      |          | Search:                |
|                                          | ProcessRunID       | ProcessRunNa | me       |                                      | rogOasis | sID   ProcessRunStatus |
|                                          |                    |              |          | No data available in table           |          |                        |
| Showing 0 to 0 of 0 entri                | ioc                |              |          |                                      |          | Provious Next          |

Select the Prog Oasis that you have just created form the Table on the screen

|          |                 |   | Process Run    |   |              |
|----------|-----------------|---|----------------|---|--------------|
| Prog Oas | is<br>• entries |   |                |   | Search:      |
|          | ProgOasisId     | 0 | ProgName       | φ | ModelName 0  |
|          | 8               |   | Demo Prog      |   | US Hurricane |
|          | 7               |   | EDM files test |   | US Hurricane |

Click on "Run Process" Button

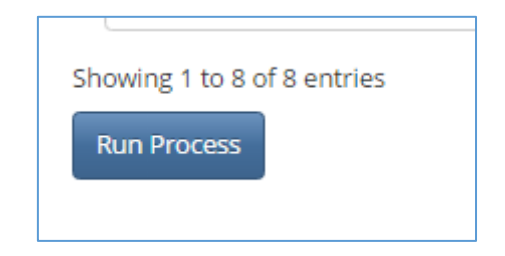

The following pop up screen should appear for you

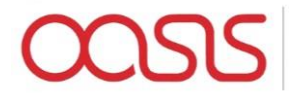

| Process Mana             | gement Process Run              | Main Menu            |       |        |       |        |        |        |          |               |
|--------------------------|---------------------------------|----------------------|-------|--------|-------|--------|--------|--------|----------|---------------|
|                          | Select Runtime Parameters       |                      |       |        |       |        |        | ×      |          |               |
| a Opeia                  | Output Presets                  | Ground Up Loss       | Prog  | Policy | State | County | Locati | on LOB |          |               |
| g Oasis                  | Soloct                          | Summary              | •     |        |       |        |        |        |          |               |
| 10 • entries             | Select-                         | ELT                  |       |        |       |        |        |        |          |               |
| P                        | Clear                           | Full Uncertainty AEP |       |        |       |        |        |        | ame      |               |
|                          |                                 | Full Uncertainty OEP |       |        |       |        |        |        | loss     |               |
|                          | Process Run Name:               | Wheatsheaf AEP       |       |        |       |        |        |        | loss     |               |
|                          | Example Run                     | Wheatsheaf OEP       | •     |        |       |        |        |        | IEEQ     |               |
|                          | Number of Samples:              | AAL                  |       |        |       |        |        |        | /EEO     |               |
| All                      | 10                              | PLT                  |       |        |       |        |        |        |          |               |
| ving 1 to 4 of 4 entries | Loss Threshold:                 | Insured Loss         | Prog  | Policy | State | County | Locati | on LOB | Previous | 1 Ne          |
| n Process                | 0                               | Summary              | •     |        |       |        |        |        |          |               |
|                          | Event Set:                      | ELT                  |       |        |       |        |        |        |          |               |
|                          | D                               | Full Uncertainty AEP |       |        |       |        |        |        |          |               |
| cess Runs                |                                 | Full Uncertainty OEP |       |        |       |        |        |        |          | Refre         |
|                          | Event Occurance:                | Wheatsheaf AEP       |       |        |       |        |        |        |          |               |
| V 10 V entries           | 1                               | Wheatsheaf OEP       |       |        |       |        |        |        |          |               |
| F                        | Derik Wind                      | AAL                  |       |        |       |        |        |        |          |               |
|                          | <ul> <li>Peril, wind</li> </ul> | PLT                  |       |        |       |        |        |        |          |               |
| ving 0 to 0 of 0 entries | Peril: Surge                    |                      |       |        |       |        |        |        | Prev     | ious Ne       |
| play Output Rerun        | Demand Surge                    | Execute Run Save C   | utput | Cancel |       |        |        |        |          |               |
|                          | Summary Reports                 |                      |       |        |       |        |        |        |          |               |
|                          |                                 |                      |       |        |       |        |        |        | Pov      | vered by RShi |
|                          |                                 |                      |       |        |       |        |        |        |          |               |

Here you can select the run time parameters that you would like to use and the output option that you would like to be returned. Once you have made your selections, click on the "Execute Run" button

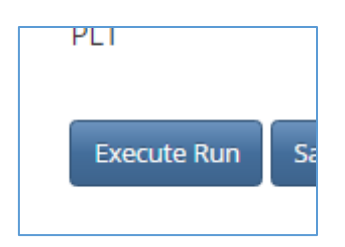

Your process will now be running. You can monitor the progress by refreshing the "Process Runs" Table for the selected ProgOasis. This will tell you if the process run is "In Progress", "Failed" or "Completed".

| Γ | Process Runs      |   | Which Processes<br>Mine   Everyc | ine's | Proces<br>All | es' Status<br>In_Progress |                  | Refresh |
|---|-------------------|---|----------------------------------|-------|---------------|---------------------------|------------------|---------|
|   | Show 10 • entries |   |                                  |       |               |                           | Search:          |         |
|   | ProcessRunID      | 0 | ProcessRunName                   | 0     | ProgOasisID   | 0                         | ProcessRunStatus | 0       |
|   | 15                |   | Test France Flood - France Flood |       | 6             |                           | Completed        |         |

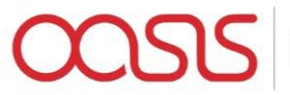

#### Once Completed, you can select the process run and click on the "Display Outputs" button

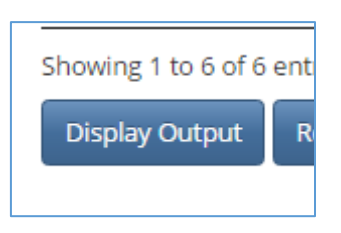

This will display the output files table(s) including a list of output files, the contents of a selected file (note, you must select a file from the list before viewing it in the file contents tab)

| Output Fil   | es<br>File Contents Summary Graph | Summary Table                      |   |                                                                            |   |                   |        |        |                | Refresh         |
|--------------|-----------------------------------|------------------------------------|---|----------------------------------------------------------------------------|---|-------------------|--------|--------|----------------|-----------------|
| Show 10 •    | entries                           |                                    |   |                                                                            |   |                   |        |        | Sear           | th:             |
| FileID       | File Name                         | Description                        | φ | Location                                                                   | φ | File Type 🛛 🕴     | Owner  | Source | Resource Table | Resource Key    |
| 218          | gul_1_summarycalc.csv             | Output Portfolio Level GUL Samples |   | D:\FlamingoTest\OasisFiles\ProgOasis_6\ProcessRun_15_20161017123009\output |   | Oasis Output File | System | Sys    | ProcessRun     | 15              |
| Showing 1 to | 1 of 1 entries                    |                                    |   |                                                                            |   |                   |        |        |                | Previous 1 Next |

| Output Files File List File Contents Summary Graph Sum | mary Table |            |               |              | Refresh      |
|--------------------------------------------------------|------------|------------|---------------|--------------|--------------|
| Copy CSV Excel                                         |            |            |               |              | Junen        |
| Row Number                                             | ¢          | event_id 👳 | summary_id \$ | sidx 🕆       | loss 🖗       |
| 1                                                      |            | 5          | 1             | -1           | 0            |
| 2                                                      |            | 5          | 1             | 2            | 0            |
| 3                                                      |            | 7          | 1             | 4            | 0.1          |
| 4                                                      |            | 14         | 1             | 4            | 113508.2     |
| 5                                                      |            | 14         | 1             | 2            | 0            |
| 6                                                      |            | 14         | 1             | 3            | 100000       |
| 7                                                      |            | 14         | 1             | 4            | 100000       |
| 8                                                      |            | 14         | 1             | 5            | 200000       |
| 9                                                      |            | 14         | 1             | 6            | 100000       |
| 10                                                     |            | 14         | 1             | 7            | 100000       |
| Showing 1 to 10 of 83 entries                          |            |            |               | Previous 1 2 | 3 4 5 9 Next |

#### The files can be exported with the following options

| Output Fil |               |             |  |  |  |  |  |  |
|------------|---------------|-------------|--|--|--|--|--|--|
| File List  | File Contents | Summary Gra |  |  |  |  |  |  |
| Сору С     | SV Excel      |             |  |  |  |  |  |  |
| Row Num    | Row Number    |             |  |  |  |  |  |  |

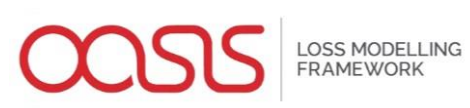

#### File Management

| Flaming                                | 0                                     | ×                                      |                                     |                                                  |                                 |        |          |                   | ± _             |     | 1 | × |
|----------------------------------------|---------------------------------------|----------------------------------------|-------------------------------------|--------------------------------------------------|---------------------------------|--------|----------|-------------------|-----------------|-----|---|---|
| $\leftrightarrow \Rightarrow  {\tt G}$ | <ol> <li>127.0</li> </ol>             | 0.0.1:3838/BFE_RShiny/                 |                                     |                                                  |                                 |        |          |                   |                 | Q 7 | ☆ | : |
|                                        | File Management File Viewer Main Menu |                                        |                                     |                                                  |                                 |        |          |                   |                 |     |   |   |
|                                        | File Viewer                           |                                        |                                     |                                                  |                                 |        |          |                   |                 |     |   |   |
|                                        |                                       |                                        |                                     |                                                  |                                 |        |          |                   |                 |     |   |   |
| Table                                  | File N                                | Мар                                    |                                     |                                                  |                                 |        |          |                   |                 |     |   |   |
| File List                              |                                       |                                        |                                     |                                                  |                                 |        |          |                   |                 |     |   |   |
| Show 20                                | • entrie                              | S                                      |                                     |                                                  |                                 |        |          | Search:           |                 |     |   |   |
|                                        | FileID                                | File Name 🔶                            | Description 🖕                       | Location                                         | File Type   🍦                   | Owner  | Source 🔶 | Resource<br>Table | Resource<br>Key | 5   |   |   |
|                                        | 74                                    | ExposureKeys_20160525_170702.csv       | Model Lookup Return File            | D:\Docker\sqlserver\Files\APlOutput              | Lookup Return Key<br>File       | System | Sys      | ProgOasis         | 4               |     |   | 1 |
|                                        | 73                                    | FMDict.csv                             | FM Dict File ProgOasis 4            | D:\Docker\sqlserver\Files\OasisFiles\ProgOasis_4 | Oasis FM<br>Dictionary File     | System | Sys      | ProgOasis         | 4               |     |   | 1 |
|                                        | 72                                    | fm_xref.csv                            | FM XRef File ProgOasis 4            | D:\Docker\sqlserver\Files\OasisFiles\ProgOasis_4 | Oasis FM X Ref File             | System | Sys      | ProgOasis         | 4               |     |   |   |
|                                        | 71                                    | fm_profile.csv                         | FM Profile File ProgOasis<br>4      | D:\Docker\sqlserver\Files\OasisFiles\ProgOasis_4 | Oasis FM Policy<br>Profile File | System | Sys      | ProgOasis         | 4               |     |   | 1 |
|                                        | 70                                    | fm_policytc.csv                        | FM Policy TC File<br>ProgOasis 4    | D:\Docker\sqlserver\Files\OasisFiles\ProgOasis_4 | Oasis FM Policy TC<br>File      | System | Sys      | ProgOasis         | 4               |     |   | 1 |
|                                        | 69                                    | fm_programme.csv                       | FM Programme File<br>ProgOasis 4    | D:\Docker\sqlserver\Files\OasisFiles\ProgOasis_4 | Oasis FM<br>Programme File      | System | Sys      | ProgOasis         | 4               |     |   | 1 |
|                                        | 68                                    | ItemDict.csv                           | Item Dictionary File<br>ProgOasis 4 | D:\Docker\sqlserver\Files\OasisFiles\ProgOasis_4 | Oasis Item<br>Dictionary File   | System | Sys      | ProgOasis         | 4               |     |   | 1 |
|                                        | 67                                    | coverages.csv                          | Coverages File ProgOasis<br>4       | D:\Docker\sqlserver\Files\OasisFiles\ProgOasis_4 | Oasis Coverages<br>File         | System | Sys      | ProgOasis         | 4               |     |   | 1 |
|                                        | 66                                    | items.csv                              | Items File ProgOasis 4              | D:\Docker\sqlserver\Files\OasisFiles\ProgOasis_4 | Oasis Items File                | System | Sys      | ProgOasis         | 4               |     |   |   |
|                                        | 65                                    | ModelLocProgOasis4_20161208_124035.upx | Model Lookup File:<br>ProgOasis 4   | D:\Docker\sqlserver\Files\APIInput               | Lookup Location<br>File         | System | Sys      | ProgOasis         | 4               |     |   | ł |
|                                        | 64                                    | CanAccProg4_20161208_124008.csv        | Canonical AccFile: Prog 4           | D:\Docker\sqlserver\Files\Exposures              | Source Account<br>File          | System | Sys      | Prog              | 4               |     |   |   |
|                                        | 63                                    | CanLocProg4_20161208_124008.csv        | Canonical LocFile: Prog 4           | D:\Docker\sqlserver\Files\Exposures              | Source Location<br>File         | System | Sys      | Prog              | 4               |     |   |   |
|                                        | 62                                    | SourceLoc_NationwideDF_TestCase.csv    | Source Loc File                     | D:\Docker\sqlserver\Files\Exposures              | Source Location<br>File         | System | Sys      | Prog              | 4               |     |   |   |
|                                        | 61                                    | SourceAcc_NationwideDF_TestCase.csv    | Source Acc File                     | D:\Docker\sqlserver\Files\Exposures              | Source Account<br>File          | System | Sys      | Prog              | 4               |     |   |   |
|                                        | 60                                    | SourceLoc_NationwideDF_TestCase.csv    | Source Acc File                     | D:\Docker\sqlserver\Files\Exposures              | Source Account                  | System | Sys      | Prog              | 4               |     |   | - |

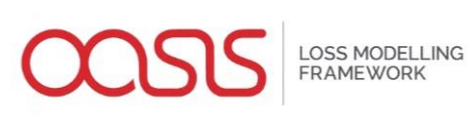

| Flamingo                  | × /               |           |                 |             |         |            |             |              |             |             |           |   |
|---------------------------|-------------------|-----------|-----------------|-------------|---------|------------|-------------|--------------|-------------|-------------|-----------|---|
| > C 🕕                     | 127.0.0.1:3838/BF | E_RShiny/ |                 |             |         |            |             |              |             |             | ର୍ ମ      | 7 |
|                           | File Mana         | gement    | File Viewer Mai | n Menu      |         |            |             |              |             |             |           |   |
|                           |                   |           |                 |             | File Vi | ewer       |             |              |             |             |           |   |
|                           |                   |           |                 |             |         |            |             |              |             |             |           |   |
| able File                 | Мар               |           |                 |             |         |            |             |              |             |             |           |   |
| e Contents                | 5                 |           |                 |             |         |            |             |              |             |             |           |   |
| Show 20 • entries Search: |                   |           |                 |             |         |            |             |              |             |             |           |   |
| LOCNUM 🗄                  |                   |           | POSTALCODE 🔅    | STATECODE 🔅 |         | LATITUDE 🔅 | LONGITUDE 🕴 | BLDGSCHEME 🔅 | BLDGCLASS 🔅 | OCCSCHEME 🔅 | осстуре 🔅 |   |
| 1                         | 11111             | 3         | 85335           | AZ          | 0       | 0          | 0           | RMS          | 0           | ATC         | 5         | _ |
| 2                         | 11111             | 4         | 85301           | AZ          | 0       | 0          | 0           | RMS          | 1           | ATC         | 2         |   |
| з                         | 11111             | 5         | 85301           | AZ          | 0       | 0          | 0           | RMS          | 1           | ATC         | 2         |   |
| 4                         | 11111             | 6         | 85210           | AZ          | 0       | 0          | 0           | RMS          | 1           | ATC         | 2         |   |
| 5                         | 11111             | 7         | 85022           | AZ          | 0       | 0          | 0           | RMS          | 1           | ATC         | 2         |   |
| 6                         | 11111             | 8         | 85032           | AZ          | 0       | 0          | 0           | RMS          | 1           | ATC         | 2         |   |
| 7                         | 11111             | 9         | 85259           | AZ          | 0       | 0          | 0           | RMS          | 1           | ATC         | 2         |   |
| 8                         | 11111             | 10        | 85253           | AZ          | 0       | 0          | 0           | RMS          | 0           | ATC         | 8         |   |
| 9                         | 11111             | 11        | 71854           | AZ          | 0       | 0          | 0           | RMS          | 1           | ATC         | з         |   |
| 10                        | 11111             | 13        | 95008           | CA          | 0       | 0          | 0           | RMS          | 1           | ATC         | з         |   |
| 11                        | 11111             | 14        | 95630           | CA          | 0       | 0          | 0           | RMS          | 1           | ATC         | з         |   |
| 12                        | 11111             | 15        | 94544           | CA          | 0       | 0          | 0           | RMS          | 6           | ATC         | 8         |   |
| 13                        | 11111             | 16        | 90064           | CA          | 0       | 0          | 0           | FIRE         | 6           | ATC         | 8         |   |
| 14                        | 11111             | 17        | 93546           | CA          | 0       | 0          | 0           | RMS          | 1           | ATC         | 8         |   |
| 15                        | 11111             | 18        | 93546           | CA          | 0       | 0          | 0           | RMS          | 1B1         | ATC         | 10        |   |
| 16                        | 11111             | 19        | 93546           | CA          | 0       | 0          | 0           | RMS          | 2           | ATC         | 10        |   |
| 17                        | 11111             | 20        | 93546           | CA          | 0       | 0          | 0           | RMS          | 2           | ATC         | 10        |   |
| 18                        | 11111             | 21        | 93546           | CA          | 0       | 0          | 0           | RMS          | 2           | ATC         | 10        |   |
| 19                        | 11111             | 22        | 93529           | CA          | 0       | 0          | 0           | RMS          | 1           | ATC         | 10        |   |
| 20                        | 11111             | 23        | 93546           | CA          | 0       | 0          | 0           | RMS          | 1           | ATC         | 10        |   |

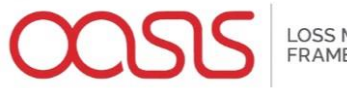

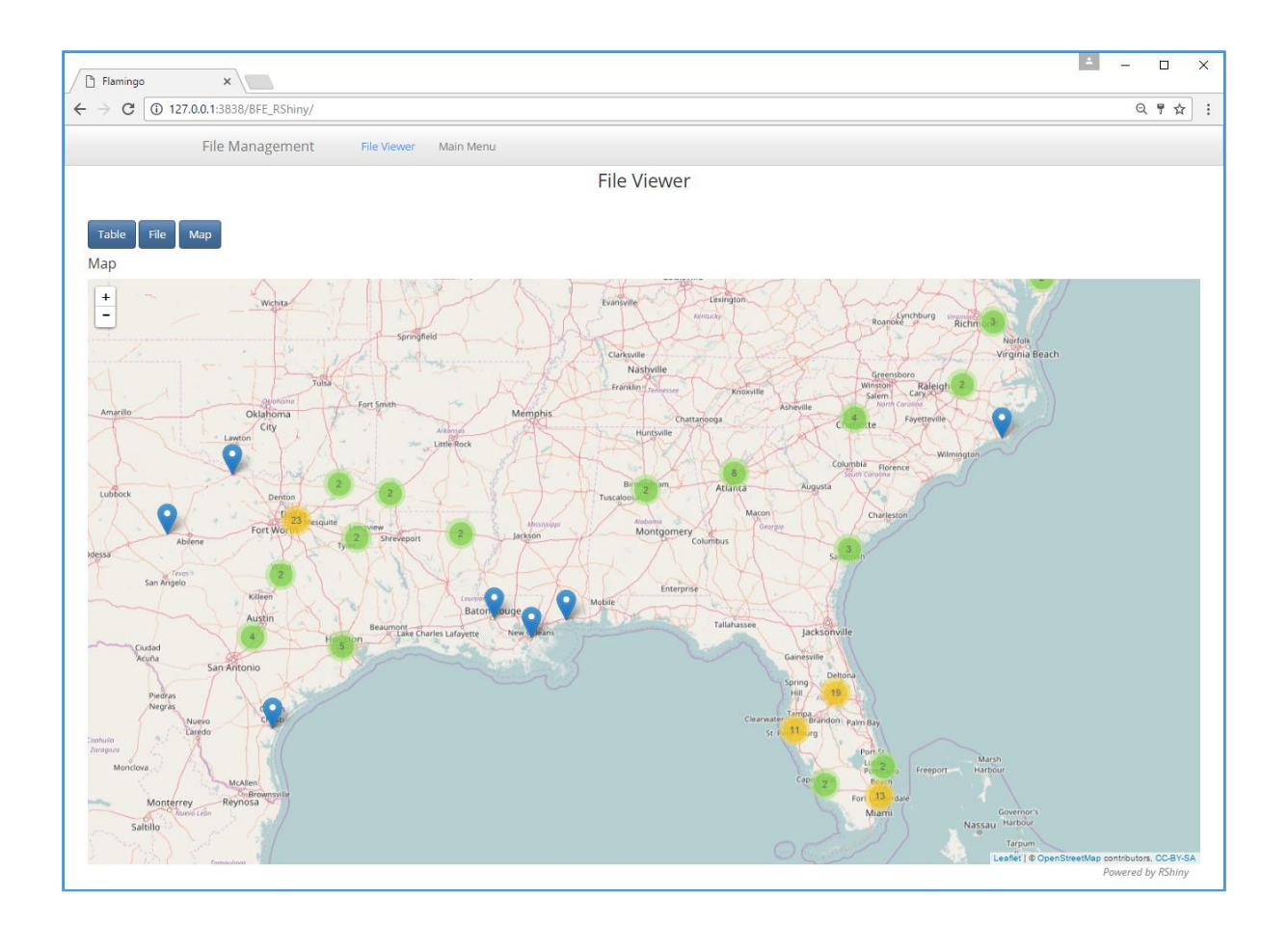

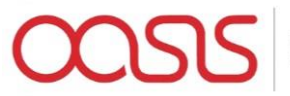

# Outputs

Flamingo enables the user to generate multiple output reports for several summary levels and perspectives in a single process run. Reports are delivered as csv files which can be viewed through the user interface, download or launched in Microsoft Excel.

The Oasis kernel is a Monte-Carlo simulation engine allowing users to specify the number of samples to run. There are two types of statistical outputs, and both types will generally be delivered in the final report if more than 1 sample is run.

- Numerically integrated (type 1) meaning the loss statistic is calculated directly from the underlying probability distribution of loss by numerical integration.
- Sample statistic (type 2) meaning the probability distributions of loss are sampled N times and the loss statistic is calculated from the samples.

The reports are abstract, containing kernel ids to identify dimensions of the data. These are;

- **summary\_id** A number identifying a particular group within a summary level grouping of exposures, such as an individual risk in location summary level, or a particular state code in state summary level.
- event\_id A number uniquely identifying an event in the model
- **period\_no** A number uniquely identifying a period of event occurrences in the model
- **sidx** The sample index number.

The user will be interested to know what the summary\_ids in the reports mean, for example that summary\_id 1 means Florida and summary\_id 2 means Texas for state summary level reports. Initially this will have to be looked up from the item dictionary associated with the Programme in File Management. In future, the reports will include the meaningful user and model data.

The list of available reports are as follows;

#### Reports

- Sampled losses
- Average annual loss and standard deviation
- Event loss tables
- Period loss tables
- Single loss exceedance curve (AEP/OEP)
- Multiple loss exceedance curve (AEP/OEP)

#### **By Summary Level**

- Location
- Line of business
- County
- State
- Programme (whole portfolio)
- Policy (insured loss only)

#### By Perspective

- Ground up
- Insured loss

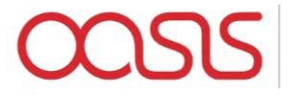

#### **Output file description and format**

#### Sampled losses

This report contains sampled losses by summary level, event and sample index.

| Name       | Туре  | Description                                      |
|------------|-------|--------------------------------------------------|
| summary_id | int   | Represents a summary level grouping of exposures |
| event_id   | int   | Model's unique event identifier                  |
| sidx       | int   | Kernel sample index                              |
| loss       | float | Loss sample                                      |

sidx has values with special meanings as follows;

-1 = numerically integrated mean

-3 = total exposed value to event

#### Example

| summary_id | event_id | sidx | loss        |
|------------|----------|------|-------------|
| 1          | 5        | -1   | 3627.83     |
| 1          | 5        | -3   | 90040000.00 |
| 1          | 5        | 6    | 1001.43     |
| 1          | 5        | 8    | 682.29      |
| 1          | 5        | 10   | 8795.99     |

All other reports outlined below are calculated from the sample loss output.

#### Average annual loss and standard deviation

Average annual loss is calculated by taking the sum of the mean aggregate losses by period and then dividing by the total number of periods, for each summary level. The standard deviation measures the spread of mean aggregate losses by period. The exposure value is the maximum exposed value across all periods.

Two types of AAL and standard deviation of loss are calculated; numerically integrated (type 1) and sample (type 2). If the analysis is run with zero samples, then only type 1 statistics are returned.

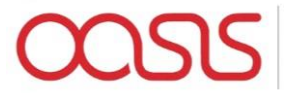

| Name               | Туре  | Description                                                      |
|--------------------|-------|------------------------------------------------------------------|
| summary_id         | int   | Represents a summary level grouping of exposures                 |
| type               | int   | 1 for numerically integrated statistics, 2 for sample statistics |
| mean               | float | Average annual loss                                              |
| standard_deviation | float | Standard deviation of loss                                       |
| exposure_value     | float | Maximum exposure value in any period                             |

#### Example

| summary_id | type | mean    | standard_deviation | exposure_value |
|------------|------|---------|--------------------|----------------|
| 1          | 1    | 6927.54 | 7268.98            | 591599.63      |
| 1          | 2    | 6852.44 | 7165.04            | 591599.63      |
| 2          | 1    | 9852.43 | 4995.02            | 67536.58       |
| 2          | 2    | 9354.68 | 5112.30            | 67536.58       |
| 3          | 1    | 4331.58 | 3574.95            | 185136.03      |

#### **Event Loss Tables**

For each event and summary\_id, representing a summary level grouping, the sample mean and standard deviation is calculated from the sampled losses. The exposure\_value is the total exposure value to the event of the subset of exposures represented by each summary\_id.

Both type 1 and type 2 loss statistics are reported, although type 1 standard deviation is not calculated and is set to zero.

When zero samples are run, only type 1 losses are output, and both type 1 and 2 are output when more than one sample is run.

| Name       | Туре | Description                                      |
|------------|------|--------------------------------------------------|
| summary_id | int  | Represents a summary level grouping of exposures |
| type       | int  | 1 for analytical mean, 2 for sample mean         |

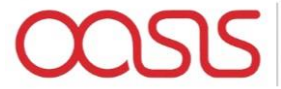

| Name               | Туре  | Description                                         |
|--------------------|-------|-----------------------------------------------------|
| event_id           | int   | Model's unique event identifier                     |
| mean               | float | Mean loss by event                                  |
| standard_deviation | float | Sample standard deviation, or 0 for type 1          |
| exposure_value     | float | Exposure value for summary_id affected by the event |

#### Example

| summary_id | type | event_id | mean    | standard_deviation | exposure_value |
|------------|------|----------|---------|--------------------|----------------|
| 1          | 1    | 1        | 8812.15 | 0                  | 215971.65      |
| 1          | 2    | 1        | 9289.46 | 4590.79            | 215971.65      |
| 1          | 1    | 2        | 2967.23 | 0                  | 773622.84      |
| 2          | 2    | 2        | 3417.72 | 2265.98            | 773622.84      |
| 2          | 1    | 1        | 3343.97 | 0                  | 202025.43      |

#### **Period Loss Tables**

These reports are similar to Event Loss Tables, except the sampled losses are first summed by period before the loss statistics are calculated. It also contains an event occurrence date in one of two formats.

A period can be any length of time and there can be 0, 1 or more event occurrences in each period, as specified in the model files. Typically, a period is one year.

The exact format depends on how the occurrence date is specified in the model which is either an occurrence date\_id, or separate fields for occurrence year, month and day. The loss statistics will be the same regardless of which date format is used.

Only type 2 (sampled) loss statistics are provided in this report at present.

#### Format 1

| Name       | Туре | Description                                      |
|------------|------|--------------------------------------------------|
| summary_id | int  | Represents a summary level grouping of exposures |

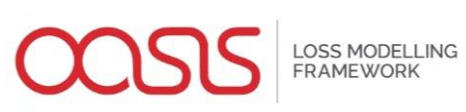

| Name               | Туре  | Description                                           |
|--------------------|-------|-------------------------------------------------------|
| event_id           | int   | Model's unique event identifier                       |
| period_no          | int   | Identifies an abstract period of time, such as a year |
| mean               | float | Mean loss                                             |
| standard_deviation | float | Standard deviation of loss                            |
| exposure_value     | float | Represents a summary level grouping of exposures      |
| occ_date_id        | int   | The date_id of the event occurrence                   |

#### Format 2

| Name               | Туре  | Description                                                 |
|--------------------|-------|-------------------------------------------------------------|
| summary_id         | int   | Represents a summary level grouping of exposures            |
| event_id           | int   | Model's unique event identifier                             |
| period_no          | int   | Identifies an abstract period of time, such as a year       |
| mean               | float | Mean loss                                                   |
| standard_deviation | float | Standard deviation of loss                                  |
| exposure_value     | float | Exposure value for summary_id affected by during the period |

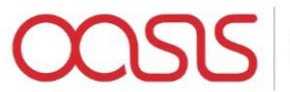

| Name      | Туре | Description                             |
|-----------|------|-----------------------------------------|
| occ_year  | int  | The year number of the event occurrence |
| occ_month | int  | The month of the event occurrence       |
| occ_day   | int  | The day of the event occurrence         |

#### Example

| summary_id | event_<br>id | period_no | mean    | standard_<br>deviation | exposure_<br>value | occ_date_id |
|------------|--------------|-----------|---------|------------------------|--------------------|-------------|
| 1          | 1            | 1         | 9932.43 | 1604.47                | 65809.55           | 693         |
| 1          | 1            | 102       | 7552.92 | 6876.1                 | 654795.8           | 37459       |
| 1          | 2            | 56        | 1668.34 | 7151.88                | 217547.78          | 20636       |
| 1          | 2            | 89        | 6966.3  | 6074.69                | 404692.86          | 32801       |
| 1          | 2            | 104       | 9472.54 | 2361.71                | 96472.52           | 37982       |

| summary_id | event_<br>id | period_no | mean    | standard_<br>deviation | exposure_<br>value | occ_<br>year | occ_<br>month | occ_<br>day |
|------------|--------------|-----------|---------|------------------------|--------------------|--------------|---------------|-------------|
| 1          | 1            | 1         | 9932.43 | 1604.47                | 65809.55           | 1901         | 11            | 23          |
| 1          | 1            | 102       | 7552.92 | 6876.1                 | 654795.8           | 2002         | 7             | 22          |
| 1          | 2            | 56        | 1668.34 | 7151.88                | 217547.78          | 1956         | 6             | 30          |
| 1          | 2            | 89        | 6966.3  | 6074.69                | 404692.86          | 1989         | 10            | 20          |
| 1          | 2            | 104       | 9472.54 | 2361.71                | 96472.52           | 2003         | 12            | 27          |

#### Single loss exceedance curve (OEP/AEP)

Loss exceedance curves, also known as exceedance probability curves, are computed by a rank ordering a set of losses by period and computing the return period interval for each level of loss in any given period based on relative frequency. The reciprocal of the return period interval is termed the loss exceedance probability.

To calculate a loss exceedance curve, event losses are first assigned to periods by reference to the model's occurrence file which contains the event occurrences in each period. Event losses are summed within each period for an aggregate loss exceedance curve, or the maximum of the event losses in each period is taken for an occurrence loss exceedance curve.

A single loss exceedance curve can be calculated from sampled results when every sample is treated as an additional set of period losses in an extended timeline. For example, if the model covers a 1000 year period and it is sampled 10 times, then 10,000 periods of loss are generated, which are then rank ordered as described above. This is also termed a 'full uncertainty' loss exceedance curve.

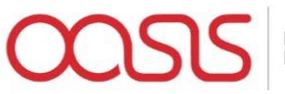

If the report is run with zero samples, then the curve generated is implicitly a type 1 curve: a meanonly loss exceedance curve based on the numerically integrated mean period loss.

The list of return periods for which losses are calculated is a setting in Flamingo, typically specified by the model provider.

Format

| Name          | Туре  | Description                                      |
|---------------|-------|--------------------------------------------------|
| summary_id    | int   | Represents a summary level grouping of exposures |
| return_period | float | Return period interval                           |
| loss          | float | Loss exceedance threshold for return period      |

#### Example

| summary_id | return_period | loss     |
|------------|---------------|----------|
| 1          | 1000          | 62657.65 |
| 1          | 500           | 9305.84  |
| 1          | 250           | 1664.71  |
| 1          | 200           | 778.26   |
| 1          | 100           | 40.4     |

#### Multiple loss exceedance curves (OEP/AEP)

This report is also generated from the sampled results by relative frequency as described above, but this time each sample is used to generate a separate curve which when put together can be viewed as a fan or spaghetti chart. This type of exceedance probability curve is also termed a "Wheatsheaf".

Unlike the single exceedance probability, which does not illustrate the amount of variability in sampled losses, this report can illustrate the spread in return period losses obtained by repeated sampling of the event set across the period timeline.

If the report is run with zero samples, then a curve is generated for sample index -1 only: a meanonly loss exceedance curve based on the numerically integrated mean period loss. This is an identical curve to the 'type 1' single loss exceedance curve report run with zero samples.

Format

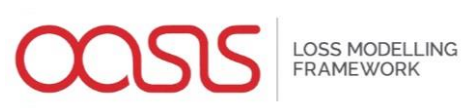

| Name          | Туре  | Description                                      |
|---------------|-------|--------------------------------------------------|
| summary_id    | int   | Represents a summary level grouping of exposures |
| sidx          | int   | Oasis sample index                               |
| return_period | float | Return period interval                           |
| loss          | float | Loss exceedance threshold for return period      |

# Example

| summary_id | sidx | return_period | loss     |
|------------|------|---------------|----------|
| 1          | 9    | 1000          | 52657.65 |
| 1          | 9    | 500           | 10305.84 |
| 1          | 9    | 250           | 1965.71  |
| 1          | 9    | 200           | 836.26   |
| 1          | 9    | 100           | 35.4     |

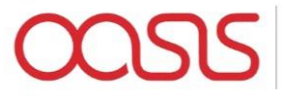

# User Administration

Navigate to the Landing Page and then into the "User Administration" area

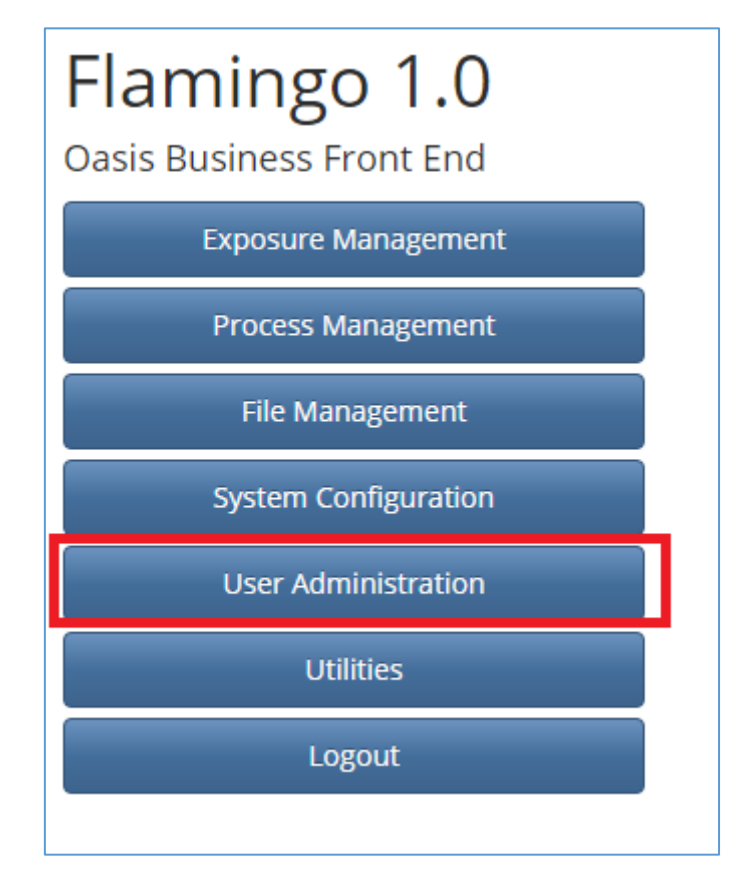

Now navigate to the "Company User Administration" area from the top menu bar

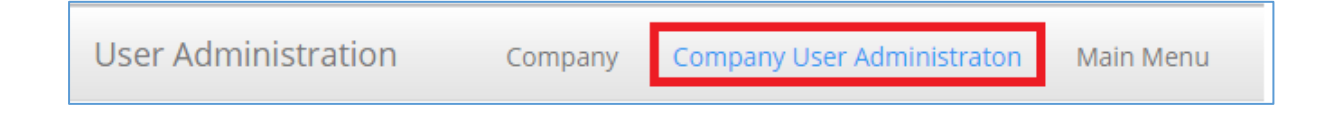

To create a new user, click on the "Create" Button under the Company User List

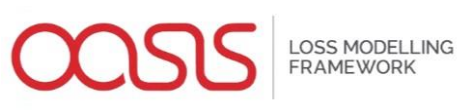

| User Administration         | Company Company | User Administraton | Main Menu           |                               |  |  |  |
|-----------------------------|-----------------|--------------------|---------------------|-------------------------------|--|--|--|
| Company User Administration |                 |                    |                     |                               |  |  |  |
| Company User List           |                 |                    |                     |                               |  |  |  |
| Show 10 • entries           |                 |                    |                     | Search:                       |  |  |  |
| Company ID 🛛 🍦              | Company Name    | User ID            | User Name 🍦         | User Department               |  |  |  |
| 1                           | Admin           | 1                  | Admin               | System                        |  |  |  |
| Showing 1 to 1 of 1 entries |                 |                    |                     | Previous 1 Next               |  |  |  |
| LEXPORT TO EXCEL Create     | Jpdate Delete   |                    |                     |                               |  |  |  |
|                             |                 |                    | Add/Remove Security | Group Add/Remove User License |  |  |  |
|                             |                 |                    |                     | Powered by RShiny             |  |  |  |

And you will be presented with the following pop up screen

| tration | Company        | Company User Administration | Main Menu |       |         |
|---------|----------------|-----------------------------|-----------|-------|---------|
|         | User Details   |                             |           | ×     |         |
|         | User Name      |                             |           |       | anaha [ |
|         |                |                             |           |       | arcn:   |
| \$      | Company Name   |                             |           |       | Use     |
|         | Select Company | •                           |           |       |         |
| eate    | Department     |                             |           |       |         |
|         | Login          |                             |           |       | Add     |
|         |                |                             |           |       |         |
|         | Password       |                             |           |       |         |
|         |                |                             |           |       |         |
|         | Submit Canc    | el                          |           |       |         |
|         |                |                             |           | Close |         |
|         | _              |                             | _         | _     |         |

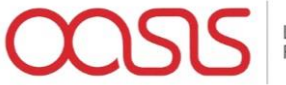

LOSS MODELLING FRAMEWORK

Enter the Details for your new user in the boxes and click on "Submit"

| on | Company       | Company User Administra | ton | Main Menu |     |     |     |
|----|---------------|-------------------------|-----|-----------|-----|-----|-----|
|    | User Details  |                         |     |           |     | ×   |     |
|    | User Name     |                         |     |           |     |     |     |
|    | John McUser   |                         |     |           |     |     | arc |
|    | Company Name  |                         |     |           |     |     |     |
|    | Admin         | -                       |     |           |     |     |     |
|    | Department    |                         |     |           |     |     |     |
|    | Cat Modelling |                         |     |           |     |     |     |
|    | Login         |                         |     |           |     |     |     |
|    | jmcuser       |                         |     |           |     |     |     |
|    | Password      |                         |     |           |     |     |     |
|    | •••••         |                         |     |           |     |     |     |
| l  | Submit Can    | cel                     |     |           |     |     | l   |
|    |               |                         |     |           | Clo | ose |     |
| ŀ  | _             |                         |     | _         |     | JSE |     |

You should be presented with the following confirmation message

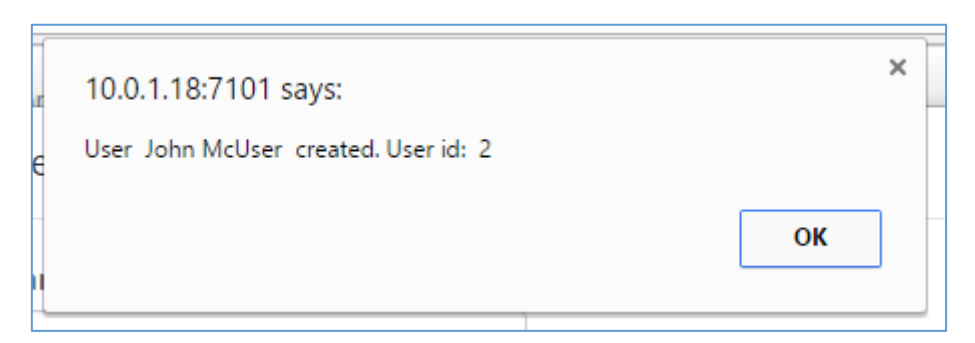

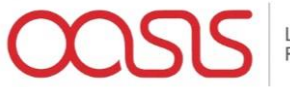

Click "ok" and you should be able to see the user that you have just set up in the Company User list

| User Administration         | Company Company | User Administraton Ma | in Menu                   |                         |  |  |  |
|-----------------------------|-----------------|-----------------------|---------------------------|-------------------------|--|--|--|
| Company User Administration |                 |                       |                           |                         |  |  |  |
| Company User List           |                 |                       |                           |                         |  |  |  |
| Show 10 T entries Search:   |                 |                       |                           |                         |  |  |  |
| Company ID 🛛 🍦              | Company Name 👙  | User ID 🎍             | User Name 🍦               | User Department 🍦       |  |  |  |
| 1                           | Admin           | 2                     | John McUser               | Cat Modelling           |  |  |  |
| 1                           | Admin           | 1                     | Admin                     | System                  |  |  |  |
| Showing 1 to 2 of 2 entries |                 |                       |                           | Previous 1 Next         |  |  |  |
| Legent to Excel Create      | Jpdate Delete   |                       |                           |                         |  |  |  |
|                             |                 |                       | Add/Remove Security Group | Add/Remove User License |  |  |  |
|                             |                 |                       |                           | Powered by RShiny       |  |  |  |

Select the user that you have just created from the list and click on the "Add/Remove Security Group" button

| User Administration Company User Administraton Main Menu |                           |                        |         |    |                         |                             |  |  |
|----------------------------------------------------------|---------------------------|------------------------|---------|----|-------------------------|-----------------------------|--|--|
| Company User Administration                              |                           |                        |         |    |                         |                             |  |  |
| Company User List                                        |                           |                        |         |    |                         |                             |  |  |
| Show 10 🔻 entries                                        | Show 10 • entries Search: |                        |         |    |                         |                             |  |  |
| Company ID 🛛 🍦                                           | Company Name              | $\stackrel{\wedge}{=}$ | User ID | \$ | User Name               | User Department 🛛 🍦         |  |  |
| 1                                                        | Admin                     |                        | 2       |    | John McUser             | Cat Modelling               |  |  |
| 1                                                        | Admin                     |                        | 1       |    | Admin                   | System                      |  |  |
| Showing 1 to 2 of 2 entries                              |                           |                        |         |    |                         | Previous 1 Next             |  |  |
| Legendre Export to Excel Create                          | Update Delete             |                        |         |    |                         |                             |  |  |
|                                                          |                           |                        |         |    | Add/Remove Security Gro | oup Add/Remove User License |  |  |
| User Security Groups                                     |                           |                        |         |    |                         |                             |  |  |

You should see the following pop up screen for you to add security privileges

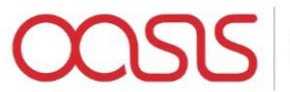

| on | Company            | Company User Administration | Main Menu |   |
|----|--------------------|-----------------------------|-----------|---|
|    | Add/Remove Se      | curity Groups               | ×         |   |
|    |                    |                             |           |   |
|    |                    |                             |           |   |
|    | Select Security Gr | oup                         |           | c |
|    |                    | •                           |           |   |
|    |                    |                             |           |   |
|    |                    |                             |           |   |
|    | Add Remove         |                             |           |   |
|    |                    |                             |           |   |
|    |                    |                             |           |   |
|    |                    |                             | Close     |   |
| IL |                    |                             |           |   |

You should choose the particular security groups that your new user and add them one at a time – or alternatively give access to "All" and then remove groups as appropriate – and then click "Add" to apply the changes. You should then see the security groups have been added to the user

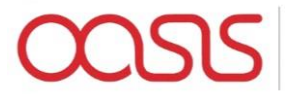

|                       |                                                                       | Com          | pany l | Jser Admir  | nistration                                                                                                    |                                |                   |
|-----------------------|-----------------------------------------------------------------------|--------------|--------|-------------|----------------------------------------------------------------------------------------------------|--------------------------------|-------------------|
| mpany User Lis        | st                                                                    |              |        |             |                                                                                                    |                                |                   |
| w 10 🔻 entries        |                                                                       |              |        |             | Se                                                                                                    | earch:                         |                   |
| Company ID            | $\stackrel{\wedge}{=}$                                                | Company Name | ÷      | User ID 🛛 👙 | User Name                                                                                                    | User De                        | epartment 🖕       |
| 1                     |                                                                       | Admin        |        | 2           | John McUser                                                                                                    | Cat N                          | Nodelling         |
| 1                     |                                                                       | Admin        |        | 1           | Admin                                                                                                    | Sj                             | ystem             |
| owing 1 to 2 of 2 ent | ries                                                                  |              |        |             |                                                                                                    | Previ                          | ous 1 Next        |
| Export to Excel       | Create Upda                                                           | te Delete    |        |             |                                                                                                    |                                |                   |
|                       |                                                                       |              |        |             | Add/Remove Security Group                                                                                                    | o Add/Rem                      | nove User License |
| ser Security Grou     | ups                                                                   |              |        |             |                                                                                                    |                                |                   |
|                       |                                                                       |              |        |             |                                                                                                    |                                |                   |
| iow 10 🔻 entries      |                                                                       |              |        |             | Se                                                                                                    | earch:                         |                   |
| now 10 • entries      | Security Gro                                                          | up ID        | ¢      |             | Security Group Na                                                                                                    | earch:                         | \$                |
| now 10 • entries      | Security Groo                                                         | up ID        | ¢      |             | Security Group Na<br>Canonical Model                                                                                                    | earch:                         | ¢                 |
| ow 10 • entries       | Security Grou                                                         | up ID        | ▼      |             | Security Group Na<br>Canonical Model<br>Enquiry                                                                                                    | earch:                         | \$                |
| now 10 • entries      | Security Groud                                                        | up ID        | \$     |             | Security Group Na<br>Canonical Model<br>Enquiry<br>Exposures and Polici                                                                                                    | earch:<br>ime<br>es            | \$                |
| now 10 • entries      | <b>Security Gro</b><br>4<br>6<br>7<br>3                               | up ID        | Ŷ      |             | Security Group Na<br>Canonical Model<br>Enquiry<br>Exposures and Polici<br>File Administration                                                                                                    | earch:                         | \$                |
| how 10 • entries      | Security Grou<br>4<br>6<br>7<br>3<br>2                                | up ID        | \$     |             | Security Group Na<br>Security Group Na<br>Canonical Model<br>Enquiry<br>Exposures and Polici<br>File Administration<br>Systems Configuratio                                                                                          | earch:                         | \$                |
| how 10 • entries      | Security Grow<br>4<br>6<br>7<br>3<br>2<br>2<br>1                      | up ID        | \$     |             | Security Group Na<br>Security Group Na<br>Canonical Model<br>Enquiry<br>Exposures and Polici<br>File Administration<br>Systems Configuratio<br>User Administration                                                                   | earch: me                      | \$                |
| how 10 • entries      | Security Grou<br>4<br>6<br>7<br>3<br>2<br>1<br>1<br>10                | up ID        | \$     |             | Security Group Na<br>Canonical Model<br>Enquiry<br>Exposures and Polici<br>File Administration<br>Systems Configuration<br>User Administration<br>User View                                                                          | earch:<br>me<br>es<br>on<br>on | \$                |
| how 10 T entries      | Security Grow<br>4<br>6<br>7<br>3<br>2<br>1<br>1<br>10<br>5           | up ID        | \$     |             | Security Group Na<br>Security Group Na<br>Canonical Model<br>Enquiry<br>Exposures and Polici<br>Exposures and Polici<br>Systems Configuratio<br>User Administration<br>User View<br>Utilities                                        | earch:                         | \$                |
| how 10 • entries      | Security Grow<br>4<br>6<br>7<br>3<br>3<br>2<br>1<br>1<br>10<br>5<br>8 | up ID        | \$     |             | Security Group Na<br>Security Group Na<br>Canonical Model<br>Enquiry<br>Exposures and Polici<br>Exposures and Polici<br>Systems Configuration<br>Systems Configuration<br>User Administration<br>User View<br>User View<br>User View | earch: me                      | \$                |

You can now navigate back to the landing page by selecting "Main Menu" from the top menu and log out as the current user to test the new user credentials.